## **INSTRUÇÕES INICIAIS** (email institucional e Teams)

Prezado aluno, Bem-vindo à GV.

Para podermos iniciar as aulas, é necessário ativar algumas ferramentas. Por favor sigam as instruções abaixo.

Assistir ao vídeo de Introdução https://youtu.be/20yCpMzzF44

Assistir, nesta ordem, aos vídeos: 1, 2 e 3

- 1 Qual é meu email institucional https://youtu.be/QBCVI9du8-g
- 2 Qual é a minha senha <u>https://youtu.be/He0VbuE61M0</u>
- 3 Ativando meu email institucional <u>https://youtu.be/oBNG0b1eHCA</u>

Na sequência, entrar na plataforma Teams.

### PRÉ-REQUISITO: ESTAR COM O EMAIL INSTITUCIONAL ATIVADO/ABERTO

Se você não sabe ou ainda não ativou seu email institucional, volte às instruções acima para você ativar seu email.

Muito bem: temos algumas formas para entrar na plataforma Teams.

### A. ENTRANDO PELO EMAIL INSTITUCIONAL (esta forma é apenas para quem vai entrar utilizando computador ou notebook. Pelo celular/tablet não é possível entrar dessa forma) - VIA NAVEGADOR

Abra seu email institucional

Você verá no canto esquerdo da tela, acima do botão "Nova Mensagem", está escrita a palavra "Etec" dentro da tarja horizontal (a tarja pode ser de cor vermelha ou azul, dependendo da versão) Após localizar a palavra "Etec", perceba que, logo à esquerda, há um conjunto de 9 "quadradinhos ou pontinhos". Ao posicionar o cursor sobre estes pontinhos, você lerá "Inicializador de Aplicativos". Clique Vai descer uma aba contendo vários programas, como: Outlook, OneDrive, Word, Excel, etc.

Localize a palavra "Teams"

Clique

Pronto, você está na plataforma onde ocorrerão as aulas. As suas salas de aula, que são matérias ou disciplinas, só estarão disponíveis para visualização ou interação a partir do primeiro dia de aula.

# **B. ENTRANDO PELO PROGRAMA TEAMS INSTALADO (esta forma é apenas para quem vai entrar utilizando computador ou notebook. Pelo celular/tablet o caminho é diferente)**

Orientação Educacional - Etec Getúlio Vargas Você precisa baixar o programa Teams em seu computador. Para isso, inicialmente você deverá entrar uma única vez, pela forma A. (acima)

No Teams, encontre o seu avatar, que está do lado direito da tarja azul horizontal com a primeira letra do seu nome, ou mesmo sua foto e com o status verde (disponível)

clique no seu avatar

procure a opção "Baixar o aplicativo para a área de trabalho" Você pode aproveitar e já baixar também para o celular. Abaixo da opção "Baixar o aplicativo para área de trabalho", você vai encontrar a opção "baixar o aplicativo móvel"

Siga os procedimentos de instalação automática

Abra o programa recém-instalado

Vai ser solicitado login e senha, Seu login é seu email institucional. sua senha é a senha do seu email institucional (a senha definitiva que vc cadastrou).

Pronto, você está na plataforma Teams, entrando a partir do programa instalado em seu computador.

## C. ENTRANDO PELO SITE DAS ETECS

Acesse <u>www.etec.sp.gov.br</u>

Clique em Teams (está ao lado direito do cadeado verde) Vai ser solicitado login e senha, seu login é seu email institucional. sua senha é a senha do seu email institucional (a senha definitiva que vc cadastrou).

Pronto, você está na plataforma Teams, entrando a partir do programa instalado em seu computador.

## D. ENTRANDO PELO CELULAR/TABLET

Baixe o aplicativo Teams no seu celular. Abra o programa Vai ser solicitado login e senha, seu login é seu email institucional. sua senha é a senha do seu email institucional (a senha definitiva que vc cadastrou).

Pronto, você está na plataforma Teams, entrando a partir do programa instalado em seu computador.

Procure e clique no botão EQUIPES: as suas salas de aula aparecerão aí.